**Bundesministerium** Bildung, Wissenschaft und Forschung

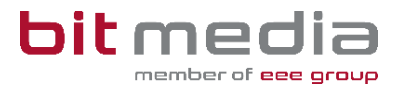

# **Anleitung ABA-Portal**

AHS Handbuch für Verwaltungspersonen schulspezifischer Daten (VSD)

Version 1.7

Stand: 03.02.2025

## Inhaltsverzeichnis

| In | haltsve | rzeichnis                                              | 2  |
|----|---------|--------------------------------------------------------|----|
| 1  | Einle   | eitung                                                 | 3  |
|    | 1.1     | Verantwortungsbereiche der VSD                         | 3  |
| 2  | Gru     | ndlagen                                                | 4  |
|    | 2.1     | Startseite                                             | 4  |
|    | 2.2     | Arbeitsansicht                                         | 6  |
|    | 2.3     | Info i                                                 | 7  |
| 3  | Arbo    | eitsschritte                                           | 8  |
|    | 3.1     | Flussdiagram Einreichungsprozess Thema                 |    |
|    | 3.2     | Flussdiagramm Abgabeprozess der Arbeit                 |    |
|    | 3.3     | Personendaten aktualisieren                            |    |
|    | 3.4     | Userimport und Datenaktualisierung                     | 14 |
|    | 3.4.    | Schüler/innen: Import und Datenaktualisierung          | 15 |
|    | 3.4.2   | 2 Datenpflege in SOKRATES                              | 16 |
|    | 3.5     | Änderung von Personen zugewiesener Themenstellungen    |    |
|    | 3.6     | Änderung des Titels nach Genehmigung                   |    |
|    | 3.7     | Arbeit zurücksetzen oder abbrechen                     |    |
|    | 3.8     | Spezialfall: Schüler wechselt/beendet vorzeitig Schule |    |
| 4  | Klas    | sen anlegen                                            | 22 |
|    | 4.1     | Zuweisung der Klassenvorständin / des Klassenvorstands |    |
|    | 4.2     | Neue Klassen anlegen                                   | 24 |
| 5  | Mar     | uelles Anlegen von Benutzer/innen – in Ausnahmefällen  | 24 |
|    | 5.1     | Benutzeranlage manuell - Vorgehensweise                | 25 |
|    | 5.1.    | 1 SAP-Personalnummer ist bereits in Verwendung         | 25 |
|    | 5.2     | Zugangsdaten zurücksetzen                              | 26 |
|    | 5.3     | Benutzer anpassen                                      |    |
|    | 5.4     | Benutzer/innen archivieren                             | 27 |
|    | 5.5     | Auswertungen, Exporte und Listen                       | 28 |
|    | 5.6     | Themen zurücksetzen und archivieren                    | 29 |
|    | 5.7     | Bewertung der Arbeit                                   |    |

|   | 5.7. | Arbeit fortsetzen                    |    |
|---|------|--------------------------------------|----|
| 6 | Wic  | ntige Informationen                  |    |
|   | 6.1  | Neue Funktionen und Fehlerbehebungen |    |
|   | 6.2  | Technischer Support                  |    |
| 7 | Änd  | erungsprotokoll                      | 34 |

## **1** Einleitung

Was ist das ABA Portal?

Die Webanwendung, das Portal für abschließende Arbeiten in weiterer Folge ABA-Portal genannt, gibt Ihnen die Möglichkeit den Prozess von der Einreichung des Themas, die Genehmigung, bis zur Zulassung der Arbeit zur Präsentation nach Plagiatsprüfung digital unterstützt für alle beteiligten Personen, abzuwickeln und schließlich zu archivieren.

Es löst das zuvor verwendete System <u>https://genehmigung.ahs-vwa.at</u> ab und wurde für den Einsatz ab Herbst 2023/24 entwickelt.

## 1.1 Verantwortungsbereiche der VSD

Verwaltungspersonen schulspezifischer Daten sind an jeder Schule für die Bereitstellung der Benutzer/innen und die Verwaltung im ABA-Portal zuständig.

Sie unterstützen als erste Ansprechperson an der Schule und in folgenden Bereichen den Arbeitsprozess:

#### Benutzerverwaltung

- Import und Datenaktualisierung der Schüler/innen und Betreuer/innen
- Manuelle Anlage von Betreuer/innen, Klassenvorstände/Klassenvorständinnen und Direktor/in
- Zuweisung Klassenvorstand/Klassenvorständin
- Aktivierungslink erneut aussenden
- Benutzer archivieren

#### Verwaltung der Themen und Arbeiten

- Überblick über Themen und Arbeiten
- Einsicht in Detailansicht je Thema/Arbeit falls nötig
- Nachträgliche Änderung von Benutzer/innen
- SOKRATES-Themenexport

#### Verwaltung der Schule

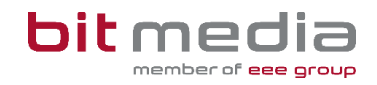

- Schulleitung
- Festlegung "Schule mit Abteilungen" oder "Schule ohne Abteilungen".

#### HINWEIS:

Die Benutzerverwaltung und die damit verbundene Datenpflege muss durchgeführt werden.

## 2 Grundlagen

In diesem Teil der Anleitung werden der Einstieg und die Arbeitsweise mit dem Portal dargestellt.

- Browser
- Zugangsdaten
- Login & Logout
- Arbeitsprozess

#### 2.1 Startseite

Für die Arbeit mit dem ABA-Portal muss ein aktueller Webbrowser verwendet werden. Folgende Browser werden offiziell unterstützt:

- Microsoft Edge ab Version 109
- Mozilla Firefox ab Version 116
- Google Chrome ab Version 118

Bei älteren Versionen oder anderen Browsern kann die Applikation ebenfalls funktionieren, offiziell werden diese aber nicht unterstützt.

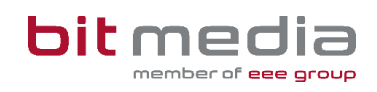

| Verwenden Sie folgenden Link: | https://aba.bildung.gv.at | um zum Login zu gelangen. |
|-------------------------------|---------------------------|---------------------------|
| verwenden ble folgenden Eink  |                           |                           |

| ABA Portal                                                                                                    | Bundesministerium<br>Bildung, Wissenschaft<br>und Forschung |
|----------------------------------------------------------------------------------------------------|-------------------------------------------------------------|
|                                                                                                    |                                                             |
| Willkommen beim ABA-Portal<br>Anleitungen sowie News und FAQs zum ABA-Portal<br>https://www.bitmedia.at/aba-portal/ | l<br>finden Sie unter:                                      |
| Anmeldung über Bildungsportal (BiP)                                                                                 |                                                             |
| Login über BiP                                                                                                    |                                                             |
| Anmeldung mit Email und Passwort<br>Email*                                                                          |                                                             |
| Passwort*                                                                                                    |                                                             |
| Passwort vergessen?                                                                                                 |                                                             |
| Login                                                                                                    |                                                             |
| Impressum Datenschutz                                                                                               | 1.0.30                                                      |

#### Erste Schritte

- Sie erhalten eine E-Mail mit einem Link, um sich selbst Ihr Passwort zu setzen
- Der Benutzername ist immer die bekanntgegebene E-Mailadresse

#### **HINWEIS:**

Falls keine E-Mail in Ihrem Postfach ankommt, prüfen Sie bitte auch Ihren Spam-Ordner.

• Der Inhalt der an Sie gesendeten E-Mail lautet:

### 2.2 Arbeitsansicht

Ihre Ansicht nach dem Login:

| ABA Portal       | Hilfe     | Nachrichten | Themen   | Arbeiten | Auswertungen | Verwaltung | ලී 29:58 |
|------------------|-----------|-------------|----------|----------|--------------|------------|----------|
| ଲି → Nachrichten |           |             |          |          |              |            |          |
| Nachrichten      | Nachricht |             |          |          |              |            |          |
|                  | <         | 1 > 10      | <b>~</b> |          |              |            |          |
| Löschen          |           |             |          |          |              |            |          |

#### Guten Tag VSD AHS,

für den Benutzer hsendlhofer2203@gmail.com wurde ein Account im Portal für abschließende Arbeiten erstellt. Klicken Sie hier um den Account zu aktivieren.

Ihr Portal für Abschließende Arbeiten (ABA-Portal)

Link zum Portal: https://aba.bildung.gv.at

#### Top-Levelmenü:

- Hilfe: Dokumente und Anleitungen für die Benutzung des ABA-Portals
- **Nachrichten:** aktuelle Informationen zur Einreichung und Genehmigung von Themen und Arbeiten
- **Themen:** alle Themen Ihrer Schule werden Ihnen hier angezeigt. Diese können eingesehen, sortiert, gefiltert und exportiert werden
- **Arbeiten:** alle Arbeiten Ihrer Schule werden Ihnen hier angezeigt. Diese können eingesehen, sortiert, gefiltert und exportiert werden
- **Auswertungen:** hier finden Sie relevante Statistiken und Exporte zu Themen und Arbeiten sowie den SOKRATES Themenexport

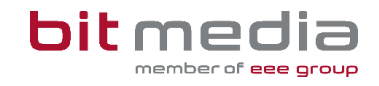

• Verwaltung: einzelne Menüpunkte zur Verwaltung Ihrer Schuldaten. (Benutzer/innen, Klassen, Datenübertragung aus Vorsystem)

### 2.3 Info i

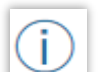

Die Info i's bieten alle Informationen zur Datenpflege und stehen im System bei wichtigen Eingabefeldern zur Verfügung.

#### Beispielbild:

|                                            | ABA Portal                                                                 | Hilfe       | Nachrichten     | Themen        | Arbeiten    | Auswertungen | Verwaltung | n 29:47         |             |
|--------------------------------------------|----------------------------------------------------------------------------|-------------|-----------------|---------------|-------------|--------------|------------|-----------------|-------------|
|                                            |                                                                            |             |                 |               |             |              |            |                 |             |
| Alle Klassen selektieren                   |                                                                            |             |                 |               |             |              |            |                 |             |
|                                            | Daten au                                                                   | is Schul    | iverwaltungsreg | ister abfrage | ən          |              |            |                 |             |
|                                            |                                                                            |             |                 |               |             |              |            |                 |             |
| Die folgenden 19 Schüler/innen werden in d | Falls keine E-Mail-Adresse vorhanden ist, fehlt diese auch im              |             |                 |               |             |              |            |                 |             |
|                                            | Schulverwaltungsregister. Nehmen Sie dazu Kontakt mit Ihrer Schulverwaltur | ig auf.     |                 |               |             |              |            |                 |             |
| Vorname Nachn                              | ma Aktualla Email E-Mail<br>Schulverwaltungsreg                            | ()<br>ister |                 |               | Sokrates-ID | Match?       | Match-Info | Aktuelle Klasse | Neue Klasse |

## **3** Arbeitsschritte

## 3.1 Flussdiagram Einreichungsprozess Thema

Folgendes Flussdiagramm zeigt den Einreichungsprozess eines Themas.

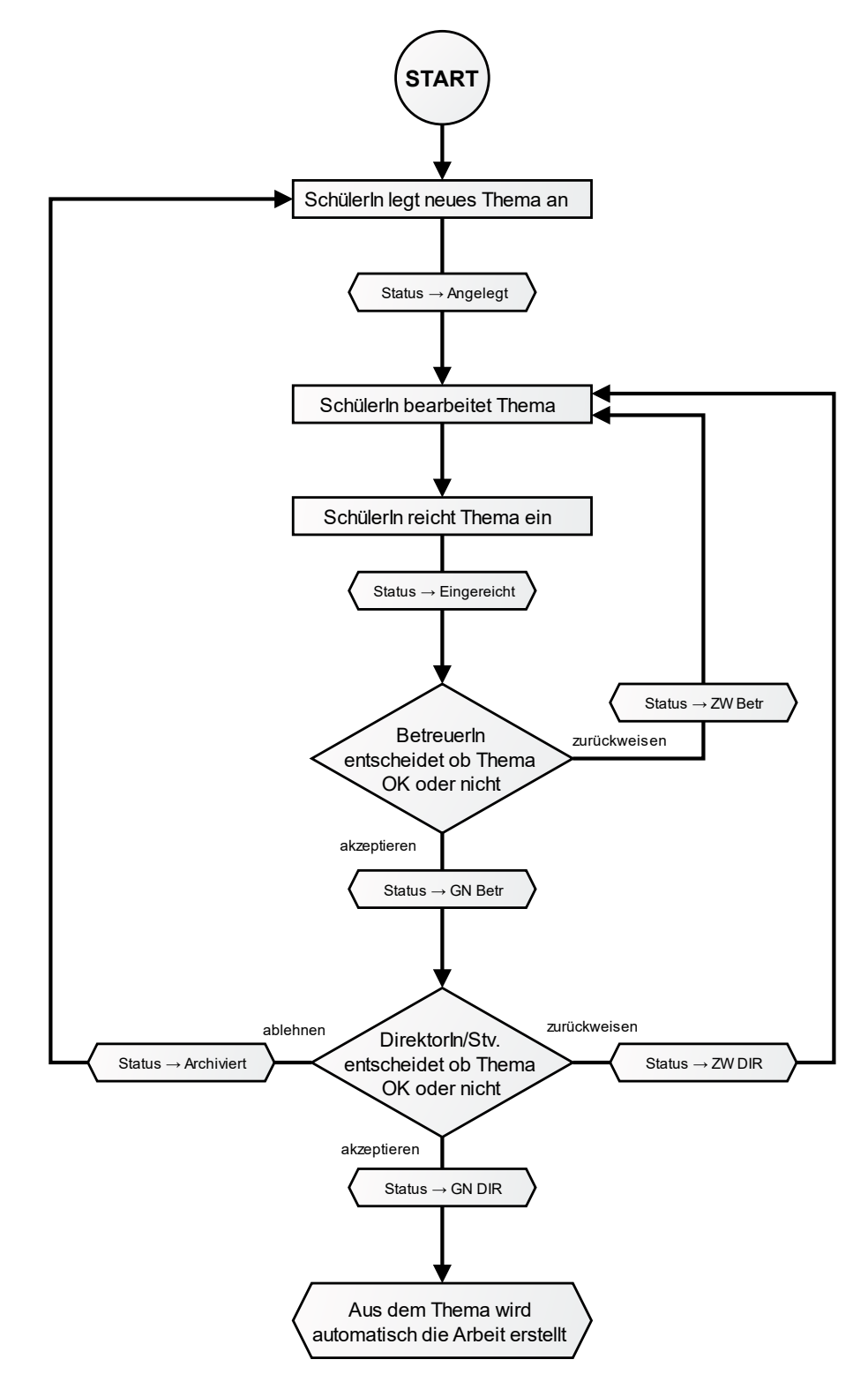

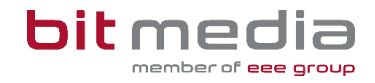

Der Kreis zeigt den Startpunkt des Flussdiagramms Rechtecke zeigen Aktionen von Benutzern. Sechsecke hingegen stellen Änderungen, die das ABA Portal im Hintergrund durchführt, dar. Rauten stellen Entscheidungen dar. Hierbei kann sich immer nur für eine Option entschieden werden.

Die Status Änderungen sind in der Listenansicht der Themen einzusehen. Dafür einfach auf den Reiter *Themen* drücken:

| AB     | A Portal                             |                              | Hilfe I                     | Nachrichten               | Themen  | Arbeiten  | Auswertunge          | en Verw      | altung 🖒 29:55              |
|--------|--------------------------------------|------------------------------|-----------------------------|---------------------------|---------|-----------|----------------------|--------------|-----------------------------|
| Ĝ → Th | emen                                 |                              |                             |                           |         |           |                      |              |                             |
|        |                                      |                              |                             |                           |         |           |                      |              |                             |
| Ther   | nen                                  |                              |                             |                           |         |           |                      |              |                             |
| Status |                                      |                              | Titel                       |                           |         | Sc        | huljahr der abschlie | eßenden Prüf | ung                         |
| Auswä  | ählen                                | ~                            |                             |                           |         |           | Auswählen            |              | ~                           |
|        |                                      |                              | Schüler/in                  |                           |         |           |                      |              |                             |
|        |                                      |                              |                             |                           |         |           |                      |              |                             |
|        |                                      |                              | Klasse                      |                           |         |           |                      |              |                             |
|        |                                      |                              |                             |                           |         |           |                      |              |                             |
|        |                                      |                              | Betreuer/in                 |                           |         |           |                      |              |                             |
|        |                                      |                              |                             |                           |         |           |                      |              |                             |
| Them   | en exportieren Schü                  | ilerInnen ohne T             | -hema                       |                           |         |           |                      |              |                             |
|        |                                      |                              |                             |                           |         |           |                      |              |                             |
| •      | Titel                                | Schüler/in                   | Klasse                      | Betreuer/i                | in Ei   | ngereicht | Aktualisiert         | Status       | Nach Sokrates<br>exportiert |
|        | Die VWA 2                            | Schüler2 AHS-<br>Testschule  | Testklasse AHS - 2023/24    | Betreuer AH<br>Testschule | IS      |           | 11.04.2024           | Angelegt     |                             |
|        | VWA - Testung zum<br>Betreuerwechsel | AHS Schüler 2<br>Testschüler | Testklasse AHS -<br>2023/24 | Betreuer AH<br>Testschule | IS 24.0 | 06.2024   | 24.06.2024           | GN Betr      |                             |
|        |                                      |                              |                             |                           |         |           |                      |              |                             |
|        | Die VWA als Weg zum                  | Schüler AHS                  | Testklasse AHS -            | Betreuer AH               | IS      |           | 15 01 0001           | 011010       |                             |

## 3.2 Flussdiagramm Abgabeprozess der Arbeit

Das folgende Flussdiagramm zeigt den Abgabeprozess der Arbeit, nachdem diese nach dem Einreichungsprozess des Themas erstellt wurde.

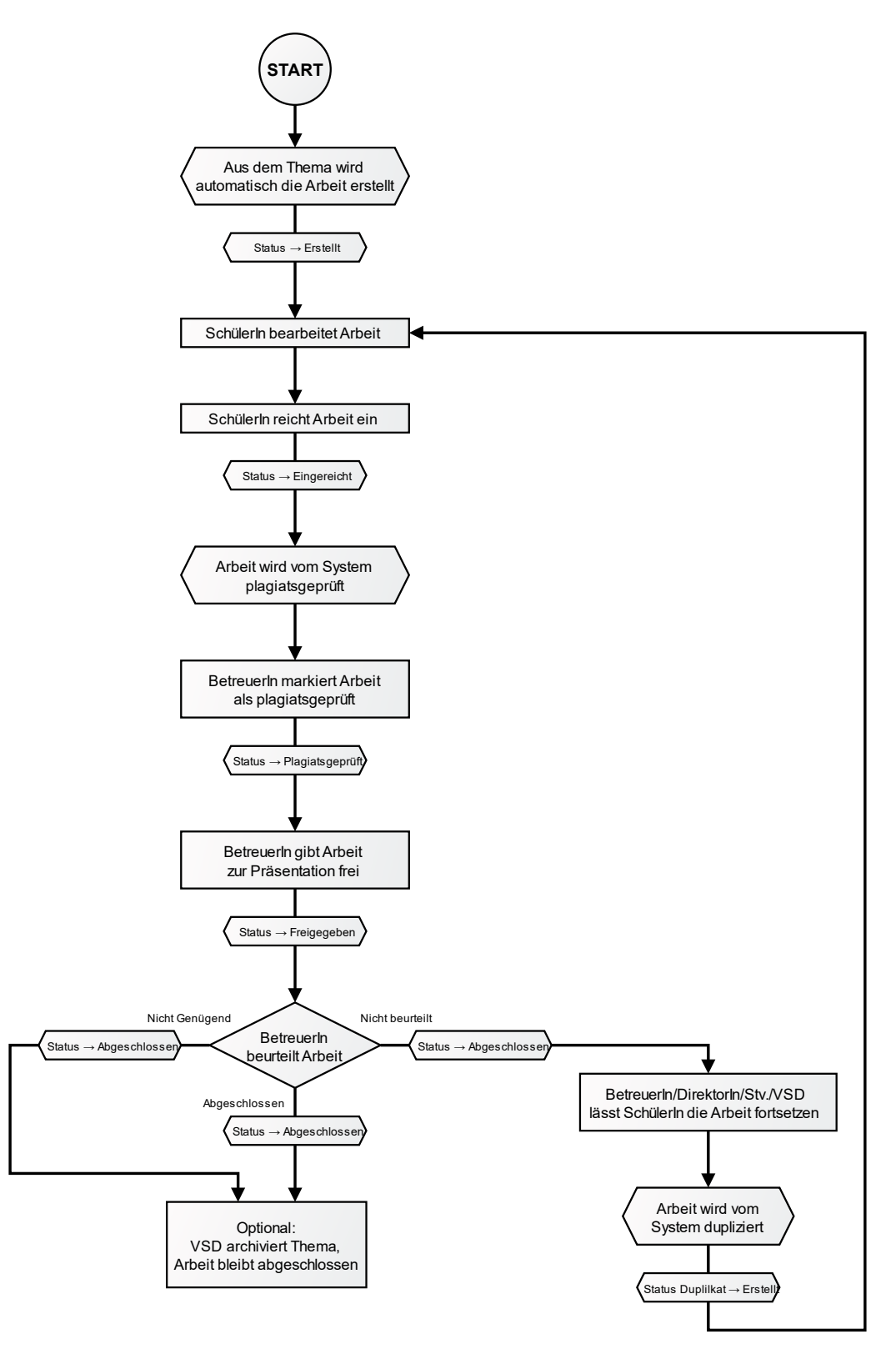

bit media education solutions GmbH | Kärntner Straße 337 | A-8054 Graz E-Mail: support-aba@aba.bildung.gv.at | Tel.: +43 664 851 3000 | www.bitmedia.at/aba-portal Seite 10 von 34 Die Status Änderungen sind in der Listenansicht der Arbeiten einzusehen. Dafür einfach auf den Reiter Arbeiten drücken:

| ABA Portal            |                 | Hi           | lfe Nachrichten          | Themen Arbe        | eiten Auswertung | en Verwaltu | ng 🖰 29:58    |
|-----------------------|-----------------|--------------|--------------------------|--------------------|------------------|-------------|---------------|
| 命 > Arbeiten          |                 |              |                          |                    |                  |             |               |
| Arbeiten              |                 |              |                          |                    |                  |             |               |
| Status                |                 | Titel        |                          |                    | Kategorien       |             |               |
| Auswählen             | $\sim$          |              |                          |                    | Auswählen        |             | $\sim$        |
|                       |                 | Schüler/in   |                          |                    |                  |             |               |
|                       |                 |              |                          |                    |                  |             |               |
|                       |                 | Klasse       |                          |                    |                  |             |               |
|                       |                 |              |                          |                    |                  |             |               |
|                       |                 | Betreuer/In  |                          |                    |                  |             |               |
|                       |                 | Schuljahr de | r abschließenden Prüfung | I.                 |                  |             |               |
|                       |                 | Auswähl      | en                       |                    |                  |             |               |
|                       |                 |              |                          |                    |                  |             |               |
| Arbeiten exportieren  |                 |              |                          |                    |                  |             |               |
| Titel                 | Schüler/in      |              | Klasse                   | Betreuer/in        | Eingereicht      | Freigegeben | Status        |
| test4                 | AHS Schüler 2 T | estschüler   | Testklasse AHS - 2023/24 | AHS Betreuer Betre | uer 2 05.08.2024 |             | Abgebrochen   |
| test2                 | AHS Schüler 2 T | estschüler   | Testklasse AHS - 2023/24 | AHS Betreuer Betre | uer 2 05.08.2024 | 05.08.2024  | Abgeschlossen |
| test2                 | AHS Schüler 2 T | estschüler   | Testklasse AHS - 2023/24 | AHS Betreuer Betre | uer 2 02.08.2024 | 02.08.2024  | Abgeschlossen |
| Impressum Datenschutz |                 |              |                          |                    |                  |             |               |

## 3.3 Personendaten aktualisieren

Im Unterschied zur ehemaligen Genehmigungsdatenbank werden im ABA-Portal Schüler/innen direkt aus dem Schulverwaltungsregister (SV-REG) und nicht mehr aus dem Schulverwaltungsprogramm SOKRATES in die Applikation geladen.

Der erste Arbeitsschritt im Schuljahr ist die Personendaten zu aktualisieren. Gehen Sie wie folgt vor:

- Login im System
- Navigation zu Verwaltung > Datenübertragung aus Vorsystem

| ABA Portal | Hilfe Nachrichten              | Themen Arbeiten Auswertungen Verwaltung 은 29:57 |
|------------|--------------------------------|-------------------------------------------------|
| Schulen    | Klassen - Abteilungen zuweisen | Benutzerinnen                                   |
| Klassen    | Abteilungen                    | Datenübertragung aus Vorsystem                  |

#### Es öffnet sich folgendes Fenster:

| ABA Portal                                                                                                    | Hilfe             | Nachrichten      | Themen       | Arbeiten     | Auswertungen    | Verwaltung     | <sup>0</sup> 29:59                                |   |
|----------------------------------------------------------------------------------------------------|-------------------|------------------|--------------|--------------|-----------------|----------------|---------------------------------------------------|---|
| $\textcircled{\begin{subarray}{c} \end{subarray}} > \end{subarray}$ Daten@bertragung aus Vorsystem                                               |                   |                  |              |              |                 |                |                                                   |   |
|                                                                                                    |                   |                  |              |              |                 |                |                                                   |   |
| Datenübertragung aus Vorsystem durchführen                                                                                                    |                   |                  |              |              |                 |                |                                                   |   |
| Hinweis                                                                                                    |                   |                  |              |              |                 |                |                                                   |   |
| Durch die Funktion "Datenübertragung aus dem Vorsystem" werden die Daten von Schüler/innen und Be<br>Thema zugewiesen sind.                      | treuer/innen aus  | dem Vorsystem ir | n das ABA-Po | rtal übernor | nmen. Es werden | ausschließlich | Benutzer/innen übernommen, welche einem laufenden | 1 |
| Hinweis: Laufende Themen sind Themen, welche eingereicht wurden, jedoch noch keine abschließende                                                 | Arbeit aufweisen  |                  |              |              |                 |                |                                                   |   |
| Funktion "Nicht aus Vorsystem übernehmen":<br>Sie können User/innen als "Nicht aus Vorsystem übernehmen" markieren. Dies Benutzer/innen werden i | icht in das ABA-F | ortal übernomme  | n und erhalt | en keine Zug | angsdaten.      |                |                                                   |   |
| Identifizierte Datensätze:<br>Werden automatisiert um SOKRATES-IDs bzw. SAP-Personalnummern ergänzt.                                             |                   |                  |              |              |                 |                |                                                   |   |
| Nicht-identifizierte Datensätze:<br>Können durch Sie manuell um SOKRATES-IDs bzw. SAP-Personalnummern ergänzt werden.                            |                   |                  |              |              |                 |                |                                                   |   |
| Achtung! Beim Datenabgleich werden Aktivierungsmails an die aufgelisteten Datensätze versendet.                                                  |                   |                  |              |              |                 |                |                                                   |   |
|                                                                                                    |                   |                  |              |              |                 |                |                                                   |   |
| Bitte auswählen                                                                                                    |                   |                  |              |              |                 |                |                                                   | ~ |
|                                                                                                    | Überei            | nstimmungen err  | nitteln      |              |                 |                |                                                   |   |

Wählen Sie das betreffende Schuljahr der Reihe nach aus und klicken auf Übereinstimmungen ermitteln.

#### HINWEIS:

Dieser Prozess muss für die letzten 3 Schuljahre (2021/22, 2022/23, 2023/24) einzeln durchgeführt werden. Dies ist notwendig, um die offenen Themen der letzten 3 Schuljahre aus dem alten System in das neue ABA-Portal zu übernehmen.

Nicht abgeschlossene Themen, welche älter als 3 Jahre sind, wurden nicht migriert.

Sie erhalten folgende Statistik:

| (1) Anzahl übertragener Schüler/innen aus Vorsystem:                                 | 15 |
|--------------------------------------------------------------------------------------|----|
| (2) Anzahl übertragener Schüler/innen mit identifizierter SOKRATES-ID:               | 13 |
| (3) Anzahl übertragener Schüler/innen mit nicht-identifizierter SOKRATES-ID:         | 2  |
| (4) Anzahl übertragener Betreuer/innen aus Vorsystem:                                | 8  |
| (5) Anzahl übertragener Betreuer/innen mit identifizierter SAP-Personalnummer:       | 6  |
| (6) Anzahl übertragener Betreuer/innen mit nicht-identifizierter SAP-Personalnummer: | 2  |

#### Erklärung der Statistik:

- (1) Anzahl übertragener Schüler/innen, welchen ein offenes Thema zugewiesen ist
- (2) Anzahl übertragener Schüler/innen mit identifizierter SOKRATES-ID > die Schülerkennzahl
- (3) Anzahl übertragener Schüler/innen mit nicht-identifizierter SOKRATES-ID diese muss manuell durch Sie nachgepflegt werden. Sie finden diese am besten über eine Dynamische Suche der Kategorie Standard in SOKRATES
- (4) Anzahl übertragener Betreuer/innen aus Vorsystem, welche einem offenen Thema zugewiesen sind
- (5) Anzahl übertragener Betreuer/innen mit identifizierter SAP-Personalnummer

(6) Anzahl übertragener Betreuer/innen mit nicht-identifizierter SAP-Personalnummer – diese muss manuell durch Sie nachgepflegt werden.

Die leerstehenden Felder der nicht-identifizierten Personen werden wie folgt angezeigt:

| Sch | Schüler/innen                                                    |   |                                    |                                     |      |                                |                     |                      |                |             |  |
|-----|------------------------------------------------------------------|---|------------------------------------|-------------------------------------|------|--------------------------------|---------------------|----------------------|----------------|-------------|--|
| •   | omame Nachname Aktuelle Email E-Mail<br>Schulverwaltungsregister |   | E-Mail<br>Schulverwaltungsregister | Aktivierungslink<br>erhalten? Thema |      | Arbeit                         | Thema -<br>Jahrgang | SV-<br>REG<br>Match? | Match-<br>Info | SOKRATES-ID |  |
| F   | -                                                                | — |                                    | Keine Email vorhanden               | Nein | Der Einfluss japanischer An    |                     | 2022/23              | Nein           |             |  |
| -   | -                                                                | _ |                                    | Keine Email vorhanden               | Nein | Vergleich der<br>Hauptuntersch |                     | 2022/23              | Nein           |             |  |

| BetreuerInnen    |                |                     |                                 |                                                              |                                                                          |                       |                      |                    |  |  |  |  |  |
|------------------|----------------|---------------------|---------------------------------|--------------------------------------------------------------|--------------------------------------------------------------------------|-----------------------|----------------------|--------------------|--|--|--|--|--|
| <b>B</b> Hinweis |                |                     |                                 |                                                              |                                                                          |                       |                      |                    |  |  |  |  |  |
| Durch das Abwäh  | nlen einer Leh | rperson, wird diese | als "nicht-importrelevant" eing | gestuft. Diese Person erhält nach dem Impor                  | t keine E-Mail mit Zugangsdate                                           | en und wird nicht er  | neut in das ABA-Port | al importiert.     |  |  |  |  |  |
| Achtung: Diese N | larkierung ka  | nn nicht eigenstän  | dig zurückgenommen werden.      |                                                              | Achtung: Diese Markierung kann nicht eigenständig zurückgenommen werden. |                       |                      |                    |  |  |  |  |  |
|                  |                |                     |                                 |                                                              |                                                                          |                       |                      |                    |  |  |  |  |  |
|                  |                |                     |                                 |                                                              |                                                                          |                       |                      |                    |  |  |  |  |  |
| import-Relevant  | Vorname        | Nachname            | Aktuelle Email                  | E-Mail<br>Schulverwaltungsregister                           | Aktivierungslink erhalten?                                               | SV-REG Match?         | Match-Info           | SAP-Personalnummer |  |  |  |  |  |
| Import-Relevant  | Vorname        | Nachname            | Aktuelle Email                  | E-Mail<br>Schulverwaltungsregister<br>Keine Ernail vorhanden | Aktivierungslink erhalten?<br>Nein                                       | SV-REG Match?<br>Nein | Match-Info           | SAP-Personalnummer |  |  |  |  |  |
| Import-Relevant  | Vorname        | Nachname            | Aktuelle Emsil                  | E-Mail<br>Schulverwaltungsregister<br>Keine Email vorhanden  | Aktivierungslink erhatten?<br>Nein                                       | SV-REG Match?<br>Nein | Match-Info           | SAP-Personalnummer |  |  |  |  |  |

#### Feld "E-Mail-Schulverwaltungsregister":

- Dieses Feld gibt die E-Mail-Adresse an, welche bei diesem Schüler / dieser Schülerin im Schulverwaltungsregister hinterlegt ist.
- Sie ist die sogenannte "führende" E-Mail-Adresse. Dies bedeutet, dass diese E-Mail-Adresse beim Datensatz im ABA-Portal eingetragen wird und ggfs. die bestehende E-Mail-Adresse überschreibt.
- Ist hier keine E-Mail-Adresse vorhanden, sollte geprüft werden, ob eine E-Mail-Adresse bei dieser Person im SOKRATES hinterlegt ist.

#### Feld "Aktivierungslink erhalten":

- Dieses Feld zeigt an, ob der/die Schüler/in oder Lehrperson bereits eine E-Mail mit Aktivierungslink erhalten hat.
- Grundsätzlich erhalten alle Personen eine E-Mail mit dem Aktivierungslink, wenn sie entweder zum ersten Mal in das System geladen wurden oder sich die E-Mail-Adresse ändert.

#### Feld "SV-Reg Match"?

• Dieses Feld gibt an, ob der Datensatz im Schulverwaltungsregister gefunden werden konnte. Ist dies der Fall, kann automatisiert die SORKATES-ID oder SAP-Personalnummer hinterlegt werden. • Bei den Datensätzen, welche nicht im Schulverwaltungsregister identifiziert werden konnten und zudem keine SOKRATES-ID oder SAP-Personalnummer im Vorsystem eingetragen hatten, muss manuell die SORKRATES-ID eingetragen werden.

#### Feld "Match-Info"

• Dieses Feld gibt Auskunft, anhand welches Kriteriums eine automatisierte Identifizierung durch das Schulverwaltungsregister stattgefunden hat

#### Feld "SOKRATES-ID" bzw. "SAP-Personalnummer"

- Dieses Feld entspricht der SOKRATES-ID (Schülerkennzahl in SOKRATES) des zu importierenden Schüler-Datensatzes.
- Ist dieses Feld leer, muss es durch Sie als VSD eingetragen werden.

#### HINWEIS:

Für die SOKRATES ID verwenden Sie bitte die Dynamische Suche in der Kategorie Standard im SOKRATES. Sollten Sie nicht mit der SOKRATES Betreuer Ihrer Schule sein, wenden Sie sich bitte an diesen.

Falls Sie eine Schule sind, welche nicht im Schulverwaltungssystem SOKRATES die Schuldaten verwaltet, verfügen Ihre Schüler/innen nicht über eine SOKRATES-ID.

In diesem Fall fügen Sie im Feld SOKRATES ID einen Wert ein, welcher aus Ihrer Schulkennzahl + laufender Nummer besteht. (Beispiel: 101016\_12345)

# • Abschließend auf **Daten übernehmen (Button am Ende der Seite)** klicken **HINWEIS:**

Dadurch erhalten im Anschluss alle Schüler/innen und Betreuer/innen eine E-Mail mit dem Aktivierungslink.

## 3.4 Userimport und Datenaktualisierung

Nach dem erfolgreichen Datenübertrag der offenen Themen aus dem Vorsystem, können nun alle Schüler/innen des aktuellen Schuljahres in Ihre Schule importiert werden. Hierzu aktualisieren Sie bitte die Seite (F5) und klicken auf **Userimport und Datenaktualisierung**.

| ABA Portal                     | Hilfe Nachrichten T | hemen Arbeiten Auswertungen Verwaltung 🖱 29:57 |
|--------------------------------|---------------------|------------------------------------------------|
| Schulen                        | Abteilungen         | Userimport und Datenaktualisierung             |
| Klassen                        | BenutzerInnen       | Datenübertragung aus Vorsystem                 |
| Klassen - Abteilungen zuweisen |                     |                                                |

Schüler/innen und Lehrpersonen müssen getrennt voneinander importiert und aktualisiert werden.

#### 3.4.1 Schüler/innen: Import und Datenaktualisierung

Beim Menüpunkt Schüler/innen: Import & Datenaktualisierung werden alle Schulstufen angezeigt, welche es an Ihrer Schule gibt. Sie wählen die benötigte Schulstufe aus und können anschließend eine oder mehreren Klassen wählen und ihre Auswahl importieren.

| ABA Portal                                                                                                    | Hilfe Nachrichten Themen Arbeiten Auswertungen Verweitung 🖧 20:58                                   |
|----------------------------------------------------------------------------------------------------|----------------------------------------------------------------------------------------------------|
| $\widehat{\mathbf{Q}} > Verwaltung > UserImport$ und Datenaktualisierung                                                                                                    |                                                                                                    |
| Userimport und Datenaktualisierung                                                                                                    |                                                                                                    |
| Hinweis Durch die Funktion "Userimport und Datenaktualisierung" können Sie aktuelle Schüler/innen und Bet Achtungt Beim Daten-Import werden Aktivierungsmails an die neu importierten Schüler/innen und Be | reuer/innen vom Schulverwaltungsregister in das ABA-Portal importieren.<br>etreuer/innen versendet. |
| Schülerfinnen: Import & Datenaktualisierung                                                                                                    | Lehr- und Schulpersonal Import & Datonaktualisierung                                                |

#### **HINWEIS:**

Bisher war es möglich, mittels Datenabgleich aus dem Schulverwaltungsregister (SV-REG) die Schüler/innen ganzer Schulstufen in das ABA-Portal zu übernehmen. Mit dem Update vom 10.04.2024 ist bei Auswahl einer bestimmten Schulstufe und auch eine gezielte Selektion von Klassen und Schüler/innen möglich.

| Schüler/innen: Import & Datenaktualisierung | Lehr- und Schulpersonal: Import & Datenaktualisierung |
|---------------------------------------------|-------------------------------------------------------|
| Schüler/innen: Import & Datenaktualisierung |                                                       |
| Schule                                      |                                                       |
|                                             | x   v                                                 |
| Schulstufe                                  |                                                       |
| 13                                          | v                                                     |
| Klassen                                     |                                                       |
| Bitte auswählen                             |                                                       |
| Alle Klassen selektieren                    |                                                       |
| Daton aus Schulvorwa                        | altungsrogister abfragen                              |

• Für die Anzeige der Schüler/innen klicken Sie auf **Daten aus Schulverwaltungsregister** abfragen.

#### **HINWEIS:**

Die im Feld **"E-Mail-Adresse Schulverwaltungsregister"** hinterlegte E-Mail-Adresse, ist die führende E-Mail-Adresse, welche ab Datenaktualisierung beim Datensatz hinterlegt wird.

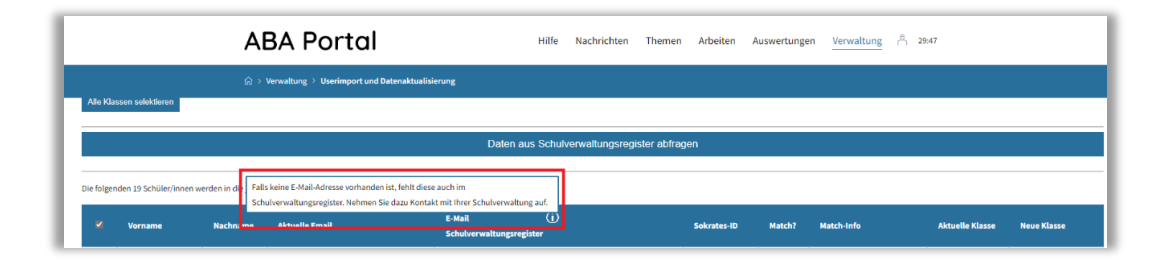

Klicken Sie auf **Änderungen wie angezeigt übernehmen**. Dadurch werden die Schüler/innen des aktuellen Schuljahres importiert und erhalten ebenfalls eine E-Mail mit dem Aktivierungslink zum ABA-Portal.

#### HINWEIS:

Fehlen bei Schüler/innen die E-Mailadressen, so fehlen diese auch im Schulverwaltungsregister. Wenden Sie sich in diesem Fall bitte an die für die Stammdatenpflege zuständige Verwaltungsperson Ihrer Schule.

#### 3.4.2 Datenpflege in SOKRATES

In SOKRATES wird die E-Mailadresse der Schülerin / des Schülers gepflegt. Diese ist in der Adressart Eigen oder Eigenberechtigt hinterlegt. Es können zwei E-Mailadressen hinterlegt werden, im Feld **Mailadresse** und **2. Mailadresse**. Beide stehen nach Synchronisation im ABA-Portal zur Auswahl.

Für die manuelle Datenpflege wählen Sie Laufendes Schuljahr > SchülerInnendatenpflege > Adressen pflegen

- Für Schüler/innen welche das 18. Lebensjahr noch nicht vollendet haben:
  - Adressart "Eigen": die E-Mailadresse im Feld Mailadresse ergänzen oder ändern

| Bund                                            | Schutjahr 2023/24 Schule Bitmedia Testschule (9000   | 34)                                                 | bv18.1.25.3 🚖 MyPage 🙆 Logout 24:12                         |
|-------------------------------------------------|------------------------------------------------------|-----------------------------------------------------|-------------------------------------------------------------|
| SchülerIn 🛛 - keine Auswahl - 🗸 🝦               | Basisdaten Schuljahresbeginn Laufendes Schuljahr Beu | rteilung Ende des Schuljahres Auswertungen Index    |                                                             |
| •                                               |                                                      | SchülerInnen-Adressen pflegen                       |                                                             |
| Laufendes Schuljahr Dynamische Suche            | Bauer, Helena                                        | _                                                   |                                                             |
| Benutzerdefinierte           Textbausteinlisten | Adressart(*) Eigen V                                 | Staat(*) Österreich V                               | Mobiltelefon                                                |
| 📧 🧰 Einschreibung                               | Anrede                                               | = P[Z(+) 5020                                       | Telefonnummer 2                                             |
| 🖃 🗁 SchülerInnendatenpflege                     | Titel                                                | Straße Musterweg                                    | Mailadresse helena.bauer@test.at                            |
| Grunddaten pflegen                              | Akad. Grad                                           | Hausnummer 17                                       | 2. Mailadresse aenderung.bauer@email.at                     |
| bPK-Übersicht                                   | 2 Vorname                                            | Constants California                                | Anmerkung                                                   |
| Merkmale zuordnen                               | Familienname(*) Bauer                                | Sprengel - keine Auswahl -                          |                                                             |
| Schülerfotos hochladen                          | Akad. Grad nach                                      | oprenges nonconcorn                                 |                                                             |
| Bewerbermerkmale pflegen                        | Geb. Datum                                           |                                                     |                                                             |
| Internatsbesuch pflegen Schülerdienste zuordnen |                                                      | Von 01.01.2000 Bis 01.01.3000                       | bereichsspezifische Personenkennzeichen: Anzeigen           |
| 🗈 🗀 I Laufbahnpflege                            |                                                      |                                                     |                                                             |
| 💿 🔄 Sommerschule                                | Briefkopf (Name)(*) Helena Bauer                     | Schüler im Internat oder Extern am Schulstandort(+) | Zahlungspflichtig     Entscheide an                         |
| 💿 🧀 : LehrerInnen                               | <u> </u>                                             | Hauptwonnsitz                                       | Dost an                                                     |
| 📧 🦢 Bildungsdokumentation                       |                                                      |                                                     | Änderungsdatum 22.11.2023 08:23                             |
| 📧 🧰 Ausbildung bis 18                           |                                                      |                                                     |                                                             |
| 📧 🧰 Stellenplan Schülerzahlen                   | SchülerInnen 1/1 <<< > >>>>                          |                                                     |                                                             |
|                                                 | Adressen 3/3 <<< > >>>                               |                                                     | Bearbeiten Grunddaten Neu Speichern Löschen Zurück Kopieren |

o Abschließend Speichern

- Für Schüler/innen welche bereits das 18. Lebensjahr vollendet haben:
  - Adressart "Eigenberechtigt": die E-Mailadresse im Feld Mailadresse ergänzen oder ändern

| Bund                                                                | Schuljahr 2023/24       | <ul> <li>Schule Bitmedia Testschule (9000)</li> </ul> | 34) 🔹 🛈                    | J.C.A.                                                 | bv18.1.25.3               | 🚖 MyPage                            | 0 Logout 29:54      |
|---------------------------------------------------------------------|-------------------------|-------------------------------------------------------|----------------------------|--------------------------------------------------------|---------------------------|-------------------------------------|---------------------|
| SchülerIn - keine Auswahl - 🗸 🔶                                     | Basisdaten Schuljahresb | eginn Laufendes Schuljahr Beu                         | rteilung Ende des Schuljal | nres Auswertungen Index                                |                           |                                     |                     |
| * -                                                                 |                         |                                                       | Schüle                     | rInnen-Adressen pflegen                                |                           |                                     |                     |
| 🖃 🗁 Laufendes Schuljahr                                             | Mustermann, M           | lax                                                   |                            |                                                        |                           |                                     |                     |
| Dynamische Suche                                                    |                         |                                                       |                            |                                                        |                           |                                     |                     |
| Benutzerdefinierte                                                  | Adressart(*)            | Elgenberechtigt 🗸 🗸                                   | Staat(*)                   | Österreich 🗸                                           | Mobiltelefon              |                                     |                     |
| Textbausteinlisten                                                  | Anrodo                  |                                                       | PLZ(+)                     | 5020                                                   | Telefonnummer 2           |                                     |                     |
| <ul> <li>Einschreibung</li> </ul>                                   | Percoc                  | h.                                                    | Ort(+)                     | Salzburg                                               | Telefonnummer 3           |                                     |                     |
| SchulerInnendatenpflege                                             |                         |                                                       | Straße                     | Teststraße                                             | Mailadresse               | max.mustermann@e                    | email.com           |
| Adressen offenen                                                    | Akad. Grad              |                                                       | Hausnummer                 | 1                                                      | 2. Mailadresse            |                                     |                     |
| ► bPK-Übersicht                                                     | vorname(*)              | Mdx                                                   |                            |                                                        | Anmerkung                 |                                     |                     |
| Merkmale zuordnen                                                   | Z.vorname               | Muetormann                                            | Gemeinde                   | Salzburg V                                             |                           |                                     |                     |
| Schülerfotos hochladen                                              | Akad. Grad.nach         | Plaster manin                                         | Sprengel                   | - keine Auswahl -                                      |                           |                                     |                     |
| Bewerbermerkmale pflegen                                            | Geb Datum               |                                                       |                            |                                                        |                           |                                     | <u>IR</u>           |
| Internatsbesuch pflegen                                             | OLD, Dutani             |                                                       | Von                        | 01.01.2000                                             | bereichsspezifische Pe    | ersonenkennzeichen:                 | Anzeigen            |
| Schülerdienste zuordnen                                             |                         |                                                       | Bis                        | 01.01.3000                                             |                           |                                     |                     |
| 💽 🧰 Laufbahnpflege                                                  |                         |                                                       |                            |                                                        |                           | Erziehungsberech                    | tigt                |
| 💽 🦢 Sommerschule                                                    |                         | Max Mustermann                                        |                            | Schüler im Internat oder<br>Extern am Schulstandort(+) |                           | Zahlungspflichtig     Entscheide an |                     |
| 📧 🦢 Modulplan                                                       | Briefkopf (Name)(*)     | h.                                                    |                            | Hauptwohnsitz                                          |                           | Post an                             |                     |
| 🗈 🤖 LehrerInnen                                                     |                         |                                                       |                            |                                                        |                           | Änderungsdat                        | um 11.01.2024.00-51 |
| <ul> <li>Bidungsdokumentation</li> <li>Aurhildung bir 18</li> </ul> |                         |                                                       |                            |                                                        |                           | , a son ungoudo                     | 110112024 09:01     |
| Ausbildung ols 18                                                   |                         |                                                       |                            |                                                        |                           |                                     |                     |
|                                                                     | schulerinnen 2/2        | ( ) >>>                                               |                            |                                                        | Read-shee Cound-sheet New | Carlabara   Nashara                 | Zurada Maniana      |
|                                                                     | Adressen 1/1            |                                                       |                            |                                                        | bearbeiten Grunddaten Neu | speichem .oschen                    | ZUTUCK Kopieren     |

o Abschließend Speichern

#### HINWEIS:

In SOKRATES gibt es in der Dynamischen Suche, Kategorie Schnittstellen eine Importdatei, um die Mailadressen in einer Massenaktion zu aktualisieren. **Achtung:** diese Importdatei führt ein Update auf alle Felder durch und überschreibt diese.

Die Synchronisation der Daten wie die E-Mailadressen an das Schulverwaltungsregister, erfolgt immer erst über Nacht! Wenn also eine Änderung vorgenommen wurde, ist diese erst am <u>nächsten Tag</u> im ABA-Portal sichtbar!

## 3.5 Änderung von Personen zugewiesener Themenstellungen

Es besteht die Möglichkeit Schüler/innen bei Themen auszutauschen, falls diese neu verknüpft werden müssen.

Gehen Sie hierzu in den Reiter > **Thema** und wählen das zu bearbeitende Thema aus.

• Mit Klick auf das Thema öffnet sich die Detailansicht

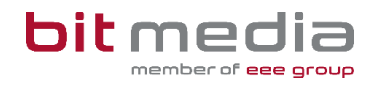

Mit Klick auf das Thema öffnet sich die Detailansicht.

| ABA Portal                                 |             | Hilfe Nachrichten         | Themen Arbeiten | Auswertungen          | Verwaltung      | ඩ 29:58                  |        |
|--------------------------------------------|-------------|---------------------------|-----------------|-----------------------|-----------------|--------------------------|--------|
| ය > Themen                                 |             |                           |                 |                       |                 |                          |        |
|                                            |             |                           |                 |                       |                 |                          |        |
| Themen                                     |             |                           |                 |                       |                 |                          |        |
| Status                                     | Titel       |                           |                 | Schuljahr der abschli | eßenden Prüfung |                          |        |
| Auswählen                                  | ~           |                           |                 | Auswählen             |                 |                          | $\sim$ |
|                                            | Schüler/in  |                           |                 |                       |                 |                          |        |
|                                            |             |                           |                 |                       |                 |                          |        |
|                                            | Klasse      |                           |                 |                       |                 |                          |        |
|                                            |             |                           |                 |                       |                 |                          |        |
|                                            | Betreuer/in |                           |                 |                       |                 |                          |        |
|                                            |             |                           |                 |                       |                 |                          |        |
| Themen exportieren SchülerInnen ohne Thema |             |                           |                 |                       |                 |                          |        |
| Titel Schüler/in Kl                        | asse        | Betreuer/in               | Eingereicht     | Aktualisiert          | Status          | Nach Sokrates exportiert |        |
|                                            |             | Determine AMC Testershole |                 | 04.12.2022            | Annelant        |                          |        |

Der/Die Betreuer/in kann in der Detailansicht geändert werden:

| Zuständige Per<br>Rolle*     | son hinzufügen |
|------------------------------|----------------|
| Auswählen                    | $\sim$         |
| Rolle muss ausgewählt werden |                |
| Person*                      |                |
| Auswählen                    | $\sim$         |
| Abbrechen                    | Hinzufügen     |

| ABA Portal                            | Hilfe | Nachrichten | Themen | Arbeiten | Auswertungen | Verwaltung | ි 30:00 |
|---------------------------------------|-------|-------------|--------|----------|--------------|------------|---------|
|                                       |       |             |        |          |              |            |         |
| 8a                                    |       |             |        |          |              |            |         |
| Schuljahr der abschließenden Prüfung* |       |             |        |          |              |            |         |
| 2023/24                               |       |             |        |          |              |            | ~       |
| Betreuer/in*                          |       |             |        |          |              |            |         |
| Test Direktor und Betreuer            |       |             |        |          |              |            | ~       |
| Endthaller Helena                     |       |             |        |          |              |            | 1       |
| Lehrer Leonhard                       |       |             |        |          |              |            |         |
| Lehrerin Leona                        |       |             |        |          |              |            |         |
| Professor Peter                       |       |             |        |          |              |            |         |
| Schöggl Werner                        |       |             |        |          |              |            |         |
| Test Direktor und Betreuer            |       |             |        |          |              |            |         |

#### HINWEIS:

Beachten Sie, dass nur aktive Betreuer/innen ausgewählt werden können. (aktiv: Betreuer/in hat sich bereits im System angemeldet

## 3.6 Änderung des Titels nach Genehmigung

#### Darf der Titel der VWA nach Genehmigung durch die Direktion noch geändert werden?

Für den Fall, dass aus dem bereits **abgeschlossenen Einreichprozess** stammende Tippfehler, Rechtschreibfehler, grammatikalische Fehler und Fehler in der Zeichensetzung (keinesfalls inhaltliche Änderungen) im Titel der Arbeit korrigiert werden sollen, hat die **VSD auf Anordnung der Direktion** die technische Möglichkeit, Korrekturen vorzunehmen.

#### **HINWEIS:**

Die vorgenommenen Änderungen sind im Kommentarfeld zu dokumentieren.

Wurde der Titel bereits in die digitale Schülerverwaltung SOKRATES übernommen, so muss der entsprechende Eintrag auch dort korrigiert werden.

### 3.7 Arbeit zurücksetzen oder abbrechen

Sie können die Arbeit einer Schülerin / eines Schülers, nachdem diese eingereicht wurde, in der Detailansicht zurücksetzen oder abbrechen. Dazu die Schaltfläche "Arbeit zurücksetzen"

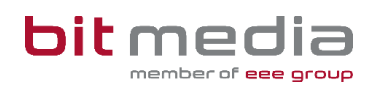

| /"Arbeit abbrechen' | ' am | Ende | der | Detailans | icht nutzen: |
|---------------------|------|------|-----|-----------|--------------|
|---------------------|------|------|-----|-----------|--------------|

| ABA Portal                        | Hilfe                                                         | Nachrichten      | Themen | Arbeiten | Auswertungen | Verwaltung | ී 29:58 |  |  |  |  |
|-----------------------------------|---------------------------------------------------------------|------------------|--------|----------|--------------|------------|---------|--|--|--|--|
| ଜ > Arbeiten > Detailansicht      |                                                               |                  |        |          |              |            |         |  |  |  |  |
|                                   | Arb                                                           | eit zwischenspe  | ichern |          |              |            |         |  |  |  |  |
| Dokumente                         |                                                               |                  |        |          |              |            |         |  |  |  |  |
| Keine Arbeit hochgeladen          |                                                               |                  |        |          |              |            |         |  |  |  |  |
| Kein Begleitprotokoll hochgeladen |                                                               |                  |        |          |              |            |         |  |  |  |  |
| Administration                    |                                                               |                  |        |          |              |            |         |  |  |  |  |
|                                   | Arl                                                           | beit zurücksetze | n      |          |              |            | 0       |  |  |  |  |
|                                   | A                                                             | rbeit abbrecher  |        |          |              |            | 0       |  |  |  |  |
| Arbeit am S                       | Arbeit am Schulstandort sichern (als ZIP-Datei herunterladen) |                  |        |          |              |            |         |  |  |  |  |
|                                   |                                                               |                  |        |          |              |            |         |  |  |  |  |
| Impressum Datenschutz             |                                                               |                  |        |          |              |            |         |  |  |  |  |

Arbeit zurücksetzen: Damit wird die Arbeit für den/die Schüler/in auf den Status "erstellt" zurückgesetzt. Der/die Schüler/in muss somit den Abgabeprozess der Arbeit erneut durchlaufen.

**Arbeit abbrechen:** Damit wird die Arbeit für den/die Schüler/in auf den Status "Abgebrochen" gesetzt. Das dazugehörige Thema wird archiviert und der/die Schüler/in muss ein neues Thema einreichen.

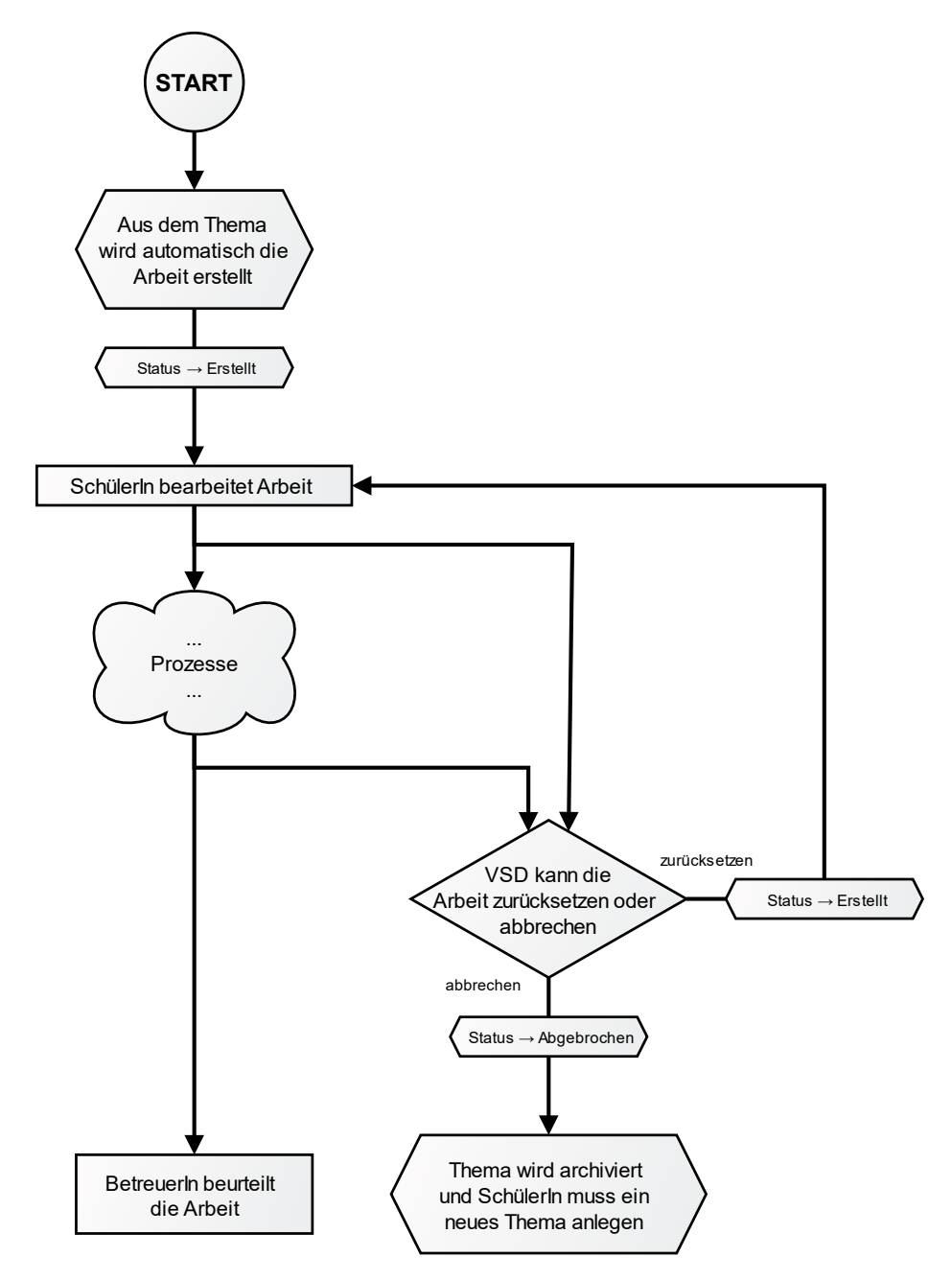

## 3.8 Spezialfall: Schüler wechselt/beendet vorzeitig Schule

Wenn ein Schüler die Schule wechselt oder die Schule vorzeitig beendet ist die Arbeit, falls vorhanden, abzubrechen und/oder das Thema zu archivieren. Der Benutzer des Schülers ist über die Benutzerverwaltung auch zu archivieren.

## 4 Klassen anlegen

Die Anlage von Klassen im ABA-Portal erfolgt direkt durch die Synchronisation mit dem Schulverwaltungsregister.

|                  | ABA Porto                | al        | Hilfe | Nachrichten | Themen | Arbeiten | Auswertungen | Verwaltun | e Å     | 29:58 |   |        |
|------------------|--------------------------|-----------|-------|-------------|--------|----------|--------------|-----------|---------|-------|---|--------|
|                  | ☆ > Verwaltung > Klassen |           |       |             |        |          |              |           |         |       |   |        |
|                  |                          |           |       |             |        |          |              |           |         |       |   |        |
| Name             |                          |           |       |             |        |          |              |           |         |       |   |        |
| Schuljahr        |                          |           |       |             |        |          |              |           |         |       |   |        |
| Auswählen        |                          |           |       |             |        |          |              |           |         |       |   | $\sim$ |
| Schulstufe       |                          |           |       |             |        |          |              |           |         |       |   |        |
| Auswählen        |                          |           |       |             |        |          |              |           |         |       |   | $\sim$ |
| Klasse erstellen |                          |           |       |             |        |          |              |           |         |       |   |        |
| Name             |                          | Schuljahr |       | Schu        | lstufe |          |              | ,         | ktionen |       |   |        |
|                  |                          |           |       |             |        |          |              |           |         |       |   |        |
| Klasse Testung   |                          | 2023/24   |       | 11          |        |          |              |           |         |       | Ē |        |
|                  |                          |           |       |             |        |          |              |           |         |       | / |        |
| 8a               |                          | 2015/16   |       |             |        |          | Ê            |           |         |       |   |        |
|                  |                          |           |       |             |        |          |              |           |         |       |   |        |

Sie können die an Ihrer Schule vorhandenen Klassen, unter Verwaltung > Klassen einsehen.

Falls Klassen Ihrer Schule in dieser Liste fehlen, sollte die Synchronisation mit dem Schulverwaltungsregister angestoßen werden.

## 4.1 Zuweisung der Klassenvorständin / des Klassenvorstands

Den Klassen wird im nächsten Schritt die Klassenvorständin /der Klassenvorstand zugewiesen. Über die **Bearbeiten-Aktion (Bleistift)** neben der jeweiligen Klasse erfolgt die Zuweisung.

Jeder Person im System können mehrere Rollen zugewiesen werden. Dies führen Sie in der Verwaltung durch. Sie können einer Person die Rolle Klassenvorstand/Klassenvorständin zusätzlich zuweisen oder eine neue Person mit der Rolle anlegen.

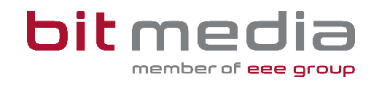

• Neue Rolle

|           | Benutzerin erstellen                                      | - 1 |
|-----------|-----------------------------------------------------------|-----|
|           | Rollen*                                                   | _   |
| E-M       | Auswählen                                                 | ~   |
| Roll      | Abteilungsvorständin                                      | ^   |
| A<br>Stat | Bundesministerium für Bildung, Wissenschaft und Forschung |     |
| A         | Direktor / Direktorin                                     |     |
| tier      | Klassenvorstand / Klassenvorständin                       | ч   |
| M         | Betreuer / Betreuerin                                     | 11  |
|           | Schüler / Schülerin                                       |     |
|           | Schulzufeicht / BD                                        | ~   |
|           |                                                           | _   |
|           | E-Mail*                                                   | - 1 |
|           |                                                           |     |
|           | Abbrechen Speichern                                       |     |
|           |                                                           |     |

• Einer bestehenden Person eine weitere Rolle zuweisen

| nue noemenen memen noemen /                               |
|-----------------------------------------------------------|
| BenutzerIn bearbeiten                                     |
| Rollen                                                    |
| Direktor / Direktorin 🗴 🖌 🗸                               |
| Abteilungsvorständin                                      |
| Administration                                            |
| Bundesministerium für Bildung, Wissenschaft und Forschung |
| Klassenvorstand / Klassenvorständin                       |
| Betreuer / Betreuerin                                     |
| Schüler / Schülerin                                       |
| Schubutsicht / PD. V                                      |
| SKZ - Schulname*                                          |
| 340493 - 0408Schule 🗸 🗸                                   |
| E-Mail*                                                   |
| 0408_Direktor1@test.at                                    |
| Status                                                    |
| Aktiv                                                     |
| Abbrechen Speichern                                       |
|                                                           |

## 4.2 Neue Klassen anlegen

In Ausnahmefällen (z.B. bei Auslandsschulen, etc.) kann es sein, dass Klassen manuell angelegt werden müssen.

Wählen Sie Verwaltung > Klassen > Klasse erstellen

| Klasse           | erstellen |
|------------------|-----------|
| Name*            |           |
|                  |           |
| Schuljahr*       |           |
| Auswählen        |           |
| Schulstufe*      |           |
| Auswählen        | ~         |
| SKZ - Schulname* |           |
| Auswählen        |           |
| Abbrechen        | Speichern |

- Alle Pflichtfelder befüllen
- Abschließend Speichern

# 5 Manuelles Anlegen von Benutzer/innen – in Ausnahmefällen

#### Alle Schüler/innen sollen stets via Synchronisation in das ABA-Portal gelangen!

Ausschließlich in Ausnahmefällen ist es notwendig, Benutzer/innen manuell im System anzulegen. (Bitte klären Sie dies jedoch mit Ihrer zuständigen Bildungsdirektion bzw. dem Support vorher ab.)

#### HINWEIS:

Für die SOKRATES ID verwenden Sie bitte die Dynamische Suche in der Kategorie Standard im SOKRATES. Sollten Sie nicht mit der SOKRATES Betreuer Ihrer Schule sein, wenden Sie sich bitte an diesen.

Falls Sie eine Schule sind, welche nicht im Schulverwaltungssystem SOKRATES die Schuldaten verwaltet, verfügen Ihre Schüler/innen nicht über eine SOKRATES-ID.

In diesem Fall fügen Sie im Feld SOKRATES ID einen Wert ein, welcher aus Ihrer Schulkennzahl + laufender Nummer besteht. (Beispiel: 101016\_12345)

Es ist für jede Person PRO SCHULE eine E-Mailadresse zu nutzen. Es ist somit nicht möglich eine E-Mailadresse für mehrere Schulen gleichzeitig zu nutzen!

## 5.1 Benutzeranlage manuell - Vorgehensweise

| ABA Portal                                                                                                    | Hilfe Nachrichten Themen Arbeiten                                                                                                    | Auswertungen Verwaltung ( <sup>0</sup> ) 29:55 |                     |   |
|----------------------------------------------------------------------------------------------------|----------------------------------------------------------------------------------------------------|------------------------------------------------|---------------------|---|
| $\bigcirc$ > Verwaltung > BenutzerInnen                                                                                            |                                                                                                    |                                                |                     |   |
| Vortame Bat<br>Nachame Sa<br>A<br>SorkartES ID / Schuler ID Sa<br>Auswahl archivieren Benutzerlin erstellen Benutzerlinnen exporte | Benutzerin erstellen<br>Rollen* Auswählen Abteilungsvorstand / Abteilungsvorständin Direktor / Direktorin Klassenvorständin Betreuer / Betreuerin Schüler / Schülerin Veneuhungerseenen schulena öfficher Daten | Klasse<br>Auswählen<br>Atteilung<br>Auswählen  |                     | > |
| Vorname Nachname E-Mail                                                                                                    | Nachgestellter Titel                                                                                                    | Alle                                           | Status (i) Aktionen |   |
| Testschüler 0304 2024 hsendthofer 220377@yahoo.de                                                                                  | E-Mail* Abbrechen Speichern                                                                                                    | ider / Schülerin                               | Aktiv 🗇             |   |
|                                                                                                    |                                                                                                    |                                                |                     |   |

Wählen Sie Verwaltung > BenutzerInnen > Benutzer/In erstellen

Von Ihnen angelegte Benutzer/innen erhalten eine E-Mail mit der Möglichkeit, über den Aktivierungslink ein Passwort zu setzen.

Guten Tag Direktor Stellvertreter Schule, für den Benutzer stellvertreter@schule.at wurde ein Account im Portal für abschließende Arbeiten erstellt. Klicken Sie <u>hier</u> um den Account zu aktivieren. Ihr Portal für Abschließende Arbeiten (ABA-Portal) Link zum Portal: <u>https://aba-test.bildung.gv.at</u>

#### 5.1.1 SAP-Personalnummer ist bereits in Verwendung

Wenn die SAP-Personalnummer bereits in Verwendung ist (weil z.B. Benutzer/innen auch an einer anderen Schule tätig ist) muss die SAP-Nummer folgendermaßen eingegeben werden.

#### SKZ\_SAP-Personalnummer

#### **Beispiel:**

Die Schulkennzahl der Schule ist 123456 und die SAP-Nummer der Benutzerin / des Benutzers ist 78978978. Dann ist in dem Feld der SAP-Nummer **123456\_78978978** einzutragen.

## 5.2 Zugangsdaten zurücksetzen

Zugangsdaten neu ausstellen:

#### Wählen Sie Verwaltung > Benutzer/Innen

|             |                    | ABA                | Portal            |                     | Hilf                             | e Nachrichte      | n Themen            | Arbeiten / | Auswertungen Verwaltung 🖧 29: | 59         |          |
|-------------|--------------------|--------------------|-------------------|---------------------|----------------------------------|-------------------|---------------------|------------|-------------------------------|------------|----------|
|             |                    |                    | g > Benutzerinnen |                     |                                  |                   |                     |            |                               |            |          |
| SKZ - Schul | iname              |                    |                   |                     | E-Mail                           |                   |                     |            | Schuljahr                     |            |          |
| 123456      | - AHS Test         |                    |                   | $\times \mid  \sim$ |                                  |                   |                     |            | Auswählen                     |            |          |
| Vorname     |                    |                    |                   |                     | Rolle                            |                   |                     |            | Klasse                        |            |          |
|             |                    |                    |                   |                     | Auswählen                        |                   |                     | v          | Auswählen                     |            | ~        |
| Nachname    |                    |                    |                   |                     | Status                           |                   |                     |            | Abteilung                     |            |          |
|             |                    |                    |                   |                     | Auswählen                        |                   |                     | $\sim$     | Auswählen                     |            |          |
| SOKRATES    | ID / Schüler ID    |                    |                   |                     | SAP-Personalnummer               |                   |                     |            |                               |            |          |
|             |                    |                    |                   |                     |                                  |                   |                     |            |                               |            |          |
| Auswal      | hl archivieren Bei | nutzerin erstellen | BenutzerInn       | nen expoi           | tieren Nur löschbare Einträge an | zeigen 🗌 🛛 Archiv | ierte BenutzerInnen | anzeigen 🗌 |                               |            |          |
| •           | SKZ - Schulname    | Vorname            | Nachname          | E-Mail              |                                  | Abteilung         | Schuljahr           | Klasse     | Rolle                         | Status (1) | Aktionen |
|             | 123456 - AHS Test  | Adelheit           | Musterfrau        | test@te:            | it.org                           |                   |                     |            |                               | Inaktiv    | -<br>    |
|             |                    |                    |                   |                     |                                  |                   |                     |            |                               |            | <u>A</u> |

- Bearbeiten-Aktionen ist **der Bleistift** am Ende der Datenzeile.
- Tragen Sie die gewünschte Änderung ein

Zum Beispiel unter "E-Mail" eine neue E-Mail-Adresse hinterlegen. Sobald die Änderung gespeichert oder "Aktivierungslink erneut aussenden" gedrückt wurde, erhält der/die Benutzer/in eine E-Mail mit einem Link, um ein Passwort zu setzen.

### 5.3 Benutzer anpassen

Wählen Sie Verwaltung > Benutzer/Innen

|            |                   | ABA                 | Portal            |                      | Hilfe                 | Nachrichter     | n Themen           | Arbeiten   | Auswertungen <u>Verwaltung</u> 스 | 29:59      |          |
|------------|-------------------|---------------------|-------------------|----------------------|-----------------------|-----------------|--------------------|------------|----------------------------------|------------|----------|
|            |                   | ŵ → Verwaltun       | g > Benutzerinnen |                      |                       |                 |                    |            |                                  |            |          |
|            |                   |                     |                   |                      |                       |                 |                    |            |                                  |            |          |
| SKZ - Schu | Iname             |                     |                   | E-Mail               |                       |                 |                    |            | Schuljahr                        |            |          |
| 123456     | - AHS Test        |                     |                   | ×   ~                |                       |                 |                    |            | Auswählen                        |            | $\sim$   |
| Vorname    |                   |                     |                   | Rolle                |                       |                 |                    |            | Klasse                           |            |          |
|            |                   |                     |                   | Auswähler            | 1                     |                 |                    | $\sim$     | Auswählen                        |            | $\sim$   |
| Nachname   | ,                 |                     |                   | Status               |                       |                 |                    |            | Abteilung                        |            |          |
|            |                   |                     |                   | Auswähler            | ı                     |                 |                    | $\sim$     | Auswählen                        |            |          |
| SOKRATES   | ID / Schüler ID   |                     |                   | SAP-Personaln        | ummer                 |                 |                    |            |                                  |            |          |
|            |                   |                     |                   |                      |                       |                 |                    |            |                                  |            |          |
| Auswa      | hl archivieren Be | enutzerin erstellen | BenutzerInn       | en exportieren Nurli | öschbare Einträge anz | eigen 🗌 Archivi | erte Benutzerinner | anzeigen 🗌 |                                  |            |          |
|            | SKZ - Schulname   | Vorname             | Nachname          | E-Mail               |                       | Abteilung       | Schuljahr          | Klasse     | Rolle                            | Status (j) | Aktionen |
|            | 123456 - AHS Test | Adelheit            | Musterfrau        | test@test.org        |                       |                 |                    |            |                                  | Inaktiv    | Ê A      |

- Bearbeiten-Aktionen ist **der Bleistift** am Ende der Datenzeile.
- Tragen Sie die gewünschte Änderung ein
- Speichern

HINWEIS:

VSDs können Daten an allen Benutzern ändern, auch an VSDs!

## 5.4 Benutzer/innen archivieren

Ausgeschiedene Benutzer/innen (Schüler/innen nach Abschluss der Arbeit, ausgeschiedenes Lehrpersonal) sollen, um Übersichtlichkeit zu bewahren, regelmäßig archiviert werden.

Wählen Sie Verwaltung > BenutzerInnen.

#### **HINWEIS:**

unter folgenden Voraussetzungen können Benutzer/innen archiviert werden:

- Keine Zuweisung eines Themas und/oder einer Arbeit
- Zuweisung zu einem Thema, welches bereits den Status "vom Direktor genehmigt" hat UND die Arbeit bereits abgeschlossen (oder z.B. archiviert) wurde

Davon ausgenommen sind Benutzer mit der Rolle Direktor/in

In der Übersicht wählen Sie die zu archivierenden Benutzer/innen links aus und klicken auf Auswahl archivieren.

|              |                   | ABA                | Portal             |           |                            | Hilfe Nac | hrichten:   | Themen     | Arbeiten / | uswertungen <u>Verwaltung</u> | 29:56      |          |
|--------------|-------------------|--------------------|--------------------|-----------|----------------------------|-----------|-------------|------------|------------|-------------------------------|------------|----------|
|              |                   | 🟠 > Verwaltur      | ng → Benutzerinnen |           |                            |           |             |            |            |                               |            |          |
| SKZ - Schuli | name              |                    |                    |           | E-Mail                     |           |             |            |            | Schuljahr                     |            |          |
| 123456       | - AHS Test        |                    |                    |           |                            |           |             |            |            | Auswählen                     |            |          |
| Vorname      |                   |                    |                    |           | Rolle                      |           |             |            |            | Klasse                        |            |          |
|              |                   |                    |                    |           | Auswählen                  |           |             |            |            | Auswählen                     |            |          |
| Nachname     |                   |                    |                    |           | Status                     |           |             |            |            | Abteilung                     |            |          |
| SOKRATES     | ID / Schüler ID   |                    |                    |           | SAI<br>Sind Sie sicher, da | Auswahl a | e archivier | en wollen? |            | Auswanien                     |            |          |
| Auswah       | al archivieren    | 3enutzerin erstell | en Benutzerir      | nnen expo | Abb                        | rechen    |             | Ja         |            |                               |            |          |
|              | SKZ - Schulname   | Vomame             | Nachname           | E-Mail    | 4                          | Abteile   | ing         | Schuljahr  | Klasse     | Rolle                         | Status (j) | Aktionen |
|              |                   |                    |                    |           |                            |           |             |            |            |                               |            | 1        |
|              | 123456 - AHS Test | Adelheit           | Musterfrau         | test@test | org                        |           |             |            |            |                               | Inaktiv    | ÷        |
|              |                   |                    |                    |           |                            |           |             |            |            |                               |            | ,D_      |
|              |                   |                    |                    |           |                            |           |             |            |            |                               |            |          |

## 5.5 Auswertungen, Exporte und Listen

Es können alle Listen und Benutzer- bzw. Themenübersichten gefiltert (oberer Filterbereich in jeder Maske) und exportiert werden.

| AB                       | A Portal                | Hilfe Nachrichter | ı Themen Arbeiten Au | iswertungen <u>Verwaltung</u> |          |
|--------------------------|-------------------------|-------------------|----------------------|-------------------------------|----------|
| @→ Venv                  | valtung > Benutzerinnen |                   |                      |                               |          |
|                          |                         |                   |                      |                               |          |
| SKZ - Schulname          | E-Mail                  |                   |                      | Schuljahr                     |          |
| Auswählen                | ~                       |                   |                      | Auswählen                     | <b>∨</b> |
| Vorname                  | Rolle                   |                   |                      | Klasse                        |          |
|                          | Auswählen               |                   | ~                    | Auswählen                     | v        |
| Nachname                 | Status                  |                   |                      | Abteilung                     |          |
|                          | Auswählen               |                   | ~                    | Auswählen                     |          |
| SOKRATES ID / Schüler ID | SAP-Personalnummer      |                   |                      |                               |          |
|                          |                         |                   |                      |                               |          |

Unter Auswertungen stehen zusätzlich verschiedene vorgefertigte Auswertungen sowie der SOKRATES-Themenexport und der Export der Abstracts zur Verfügung.

| ABA Portal                                               | Hil                                                         | lfe Nachrichten                                           | Themen                   | Arbeiten                          | Auswertungen     | Verwaltung                | ී 29                   | :53                                        |
|----------------------------------------------------------|-------------------------------------------------------------|-----------------------------------------------------------|--------------------------|-----------------------------------|------------------|---------------------------|------------------------|--------------------------------------------|
| $\widehat{\mathfrak{m}} 	imes$ SOKRATES - Themenexport   |                                                             |                                                           |                          |                                   |                  |                           |                        |                                            |
|                                                          |                                                             |                                                           |                          |                                   |                  |                           |                        |                                            |
| leports/Exports                                          | SOKRATES - Themene                                          | export                                                    |                          |                                   |                  |                           |                        |                                            |
| SOKRATES - Themenexport                                  | Schuljahr der abschließenden Prüfung                        |                                                           |                          | Status                            |                  |                           |                        |                                            |
| Export der Abstracts                                     | 2023/24                                                     |                                                           | $\sim$                   | Alle gene                         | ehmigten oder ab | gelehnten Them            | nen                    | ~                                          |
|                                                          | Inklusion bereits exportierter Daten                        |                                                           |                          | Abteilung                         |                  |                           |                        |                                            |
|                                                          | Noch nicht exportiert                                       |                                                           | $\sim$                   | Auswähl                           | en               |                           |                        | $ \sim$                                    |
|                                                          |                                                             |                                                           |                          | Klasse                            |                  |                           |                        |                                            |
|                                                          |                                                             |                                                           |                          | Auswähl                           | en               |                           |                        | ~                                          |
|                                                          | Themen exportieren                                          | ollständige Theme                                         | n herunterlad            | den<br>Subtitel                   | ART STATUS       | SG BETREUE                | ex<br>ER               | portiert<br>export                         |
|                                                          | Themen exportieren ()<br>Unv                                | vollständige Theme<br>hr SG_KENNZAHI                      | n herunterlad<br>. TITEL | Subtitel                          | ART STATUS       | SG_BETREVE                | ех<br>ER ап            | portiert<br>1 export                       |
|                                                          | Themen exportieren ()<br>SU_Kennzaht SJ_Schulja             | ioliständige Theme<br>s6_kennzahl                         | n herunterlad            | Subtitel                          | ART STATUS       | SG_BETREUE                | ехі<br>ER ап           | portiert export<br>n export                |
| ABA P                                                    | Themen exportieren () Unv<br>SU_Kennzahl SJ_Schulja Ortal   | ollständige Theme<br>nhr s6_kennzahl<br>Hilfe             | n herunterlad            | Jen<br>Subtitel<br>> 10<br>Themen | ART STATUS       | SG_BETREUE<br>uswertungen | ER an<br>an<br>Verwalt | portiert export<br>n export                |
| ABA P                                                    | Themen exportieren  Unv Unv Unv Unv Unv Unv Unv Unv Unv Unv | ioliständige Theme<br>hhr 56_KENNZAHI<br>Hilfe            | n herunterlad            | Subtitet                          | ART STATUS       | SG_BETREVE<br>uswertungen | ex ex                  | portiert export                            |
| ABA P<br>∞                                               | Themen exportieren () Unv<br>SU_Kennzahl SJ_Schulja Ortal   | ioliständige Theme                                        | n herunterlad            | Subtitet                          | ART STATUS       | SG_BETREUI                | ex<br>an<br>Verwalt    | portiert export<br>n export<br>ung 은 29:59 |
| ABA P<br>©                                               | Themen exportieren  Unv Unv Unv Unv Unv Unv Unv Unv Unv Unv | ioliständige Theme<br>ihr 56_KENNZAHI<br>Hilfe<br>Exports | n herunterlad            | subtitel                          | ART STATUS       | SG_BETREUE<br>uswertungen | ER ex                  | portiert export                            |
| ABA P<br>№<br>Reports/Exports<br>SOKRATES - Themenexport | Themen exportieren  Unv Unv Unv Unv Unv Unv Unv Unv Unv Unv | iolistândige Theme<br>ihr 56_KENNZAHI<br>Hilfe<br>Exports | n herunterlad            | Subtite!                          | ART STATUS       | SG_BETREUI                | ex<br>an               | portiert export                            |

## 5.6 Themen zurücksetzen und archivieren

Als VSD können Sie eingereichte Themen zurücksetzen oder archivieren.

- Navigieren Sie hierzu in das Menü Themen
- Wählen das Thema aus, welches zurückgesetzt werden soll
- In der Detailansicht finden Sie die Funktion Thema zurücksetzen / Thema archivieren

| ABA Portal                         | Hilfe | Nachrichten      | Themen     | Arbeiten | Auswertungen | Verwaltung | ලී 29:59 |
|------------------------------------|-------|------------------|------------|----------|--------------|------------|----------|
| ଲି > Themen > <b>Detailansicht</b> |       |                  |            |          |              |            |          |
| Rechtliche Erklärung               |       |                  |            |          |              |            |          |
| ABA_Rechtliche_Erklärung.pdf       |       |                  |            |          |              | Download   |          |
| - Administration                   |       |                  |            |          |              |            |          |
| Begründender Kommentar*            |       |                  |            |          |              |            |          |
|                                    |       |                  |            |          |              |            | li.      |
|                                    |       | Thema zurücks    | setzen     |          |              |            |          |
|                                    |       | Thema archiv     | ieren      |          |              |            |          |
|                                    |       |                  |            |          |              |            |          |
|                                    | The   | ma als .zip heru | unterladen |          |              |            |          |
| Impressum Datenschutz              |       |                  |            |          |              |            |          |

Durch das Zurücksetzen werden die zum Thema hochgeladenen Dateien gelöscht, und der Status des Themas wird auf **Angelegt** zurückgesetzt. Dadurch können bzw. müssen Schüler/innen das bestehende Thema wieder bearbeiten und den Einreichprozess nochmals ausführen.

Durch das Archivieren wird der Status des Themas wird auf **Archiviert** zurückgesetzt. Dadurch können bzw. müssen Schüler/innen ein neues Thema anlegen.

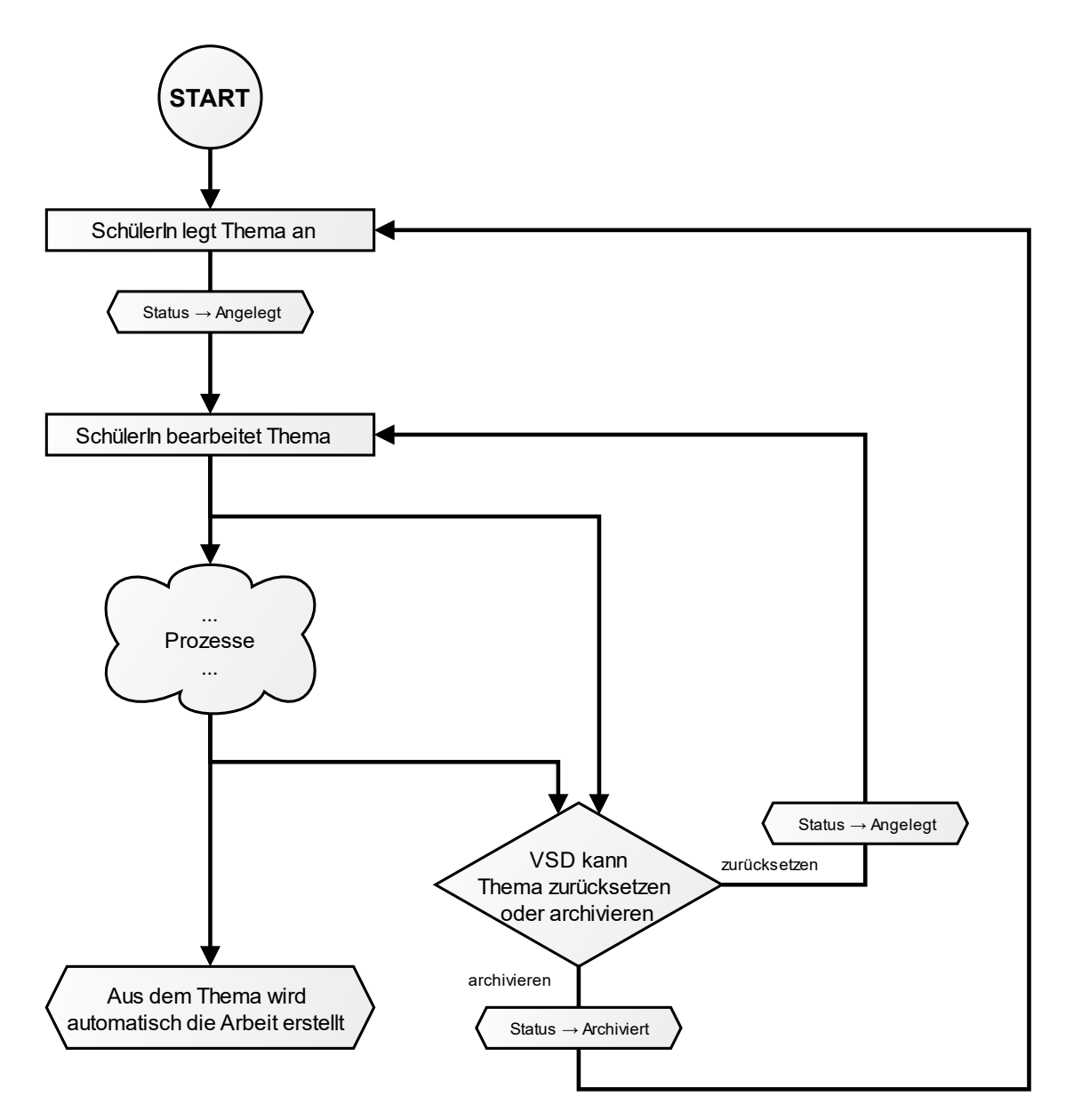

bit media education solutions GmbH | Kärntner Straße 337 | A-8054 Graz E-Mail: support-aba@aba.bildung.gv.at | Tel.: +43 664 851 3000 | www.bitmedia.at/aba-portal Seite 30 von 34

## 5.7 Bewertung der Arbeit

Die Arbeiten werden durch die Betreuer/innen mittels "Als Plagiatsgeprüft markieren" gekennzeichnet und zur Präsentation freigegeben.

#### **HINWEIS:**

Sollte die Schülerin / der Schüler versehentlich ein falsches Dokument hochgeladen haben, die Plagiatsprüfung einen Fehler zurückliefern, kann der Upload der VWA und des Begleitprotokolls zurückgesetzt werden.

Kommt es hierbei zu Herausforderungen, wenden sich Betreuerinnen und Betreuer an den VSD (= Verwaltungsperson schulspezifischer Daten) Ihrer Schule!

Nach der Präsentation werden die Arbeiten durch Betreuerinnen und Betreuer bewertet:

- Abgeschlossen
  - Thema gilt als abgeschlossen und kann durch Schüler/in nicht mehr verändert werden
- Nicht beurteilt
  - Schüler/in muss ein neues Thema einreichen oder Arbeit wird weitergeführt (siehe 5.7.1 Arbeit fortsetzen)
- Nicht genügend
  - Schüler/in muss ein neues Thema einreichen

#### HINWEIS:

Wenn bei einer Arbeit die Beurteilung **Nicht beurteilt** (z.B. aufgrund eines Plagiats) oder nach Präsentation und Diskussion ein **Nicht Genügend** vergeben wird, kann der Betreuer/ die Betreuerin oder **VSD** in der Detailansicht den Status der Arbeit auf "**nicht beurteilt**" bzw. "**negativ beurteilt**" aktiv setzen.

Im Menüpunkt **"Meine Arbeit"** wird so für Schüler/innen eine Neueinreichung eines neuen Themas ermöglicht.

#### 5.7.1 Arbeit fortsetzen

Wenn eine Arbeit mit nicht beurteilt bewertet wird, besteht die Möglichkeit als VSD oder BetreuerIn die Arbeit fortsetzen zu lassen.

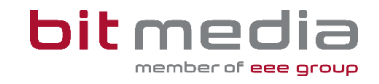

Dies ist über die Detailansicht der Arbeit neben der Beurteilung möglich:

| ABA Portal                                                                                                    | Hilfe Nachrichten Th                                                                                                    | emen <u>Arbeiten</u> Auswertur | ngen Verwaltung උ 29:58 |
|----------------------------------------------------------------------------------------------------|----------------------------------------------------------------------------------------------------|--------------------------------|-------------------------|
| ம் → Arbeiten → <b>Detailansicht</b>                                                                                                  |                                                                                                    |                                |                         |
| 02.08.2024: Arbeit als Plagiatsgeprüft mar<br>02.08.2024: Arbeit freigegeben von AHS Be<br>02.08.2024: Die Arbeit des Schülers AHS So | kiert von AHS Betreuer Betreuer 2.<br>streuer Betreuer 2.<br>chüler 2 Testschüler wurde mit 'Nicht Beurteilt' beurteilt. |                                |                         |
| Beurteilen                                                                                                    |                                                                                                    |                                |                         |
| Name                                                                                                    | Beurteilung                                                                                                    | Status                         | Aktionen                |
| AHS Schüler 2 Testschüler                                                                                                    | Nicht Beurteilt                                                                                                    | Beurteilt                      | Arbeit fortsetzen       |
| Dokumente                                                                                                    |                                                                                                    |                                |                         |
| ABA_Rechtliche_Erklärung.pdf                                                                                                    |                                                                                                    | I                              | Download                |
| ABA_Rechtliche_Erklärung.pdf                                                                                                    |                                                                                                    | 1                              | Download                |
| Impressum Datenschutz                                                                                                    |                                                                                                    |                                |                         |

Beim Fortsetzen einer Arbeit wird eine Kopie der aktuellen Arbeit erstellt und der/die betroffene Schüler/in als Hauptverantwortliche/r zugewiesen. Eine Arbeit kann nur dann fortgesetzt werden, wenn der/die Schüler/in aktuell bei keiner anderen Arbeit aktiv zugewiesen ist.

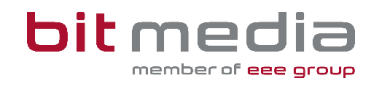

## **6** Wichtige Informationen

- Bitte merken Sie sich die E-Mail-Adresse, mit der Sie registriert wurden. Ihr Benutzername = die E-Mail-Adresse
- Bei der Eingabe der E-Mail-Adresse sind keine Umlaute & Sonderzeichen erlaubt

### 6.1 Neue Funktionen und Fehlerbehebungen

Neue Funktionen und Fehlerbehebungen sind unter <u>https://www.bitmedia.at/aba-portal/</u>einzusehen.

## 6.2 Technischer Support

#### Der Helpdesk steht für Sie zur Verfügung:

- Schriftlich via E-Mail: <u>support-aba@aba.bildung.gv.at</u>
   Die Supportzeiten f
  ür den E-Mailverkehr entnehmen Sie bitte aus <u>https://www.bitmedia.at/aba-portal/</u>
- Zusätzlicher Telefonsupport: Tel.: +43 664 851 3000
   Die Supportzeiten für die Telefonleitung entnehmen Sie bitte aus <u>https://www.bitmedia.at/aba-portal/</u>

# 7 Änderungsprotokoll

Um thematische Weiterentwicklungen und Änderungen in der Anleitung nachvollziehbar zu kommunizieren, wird in den Anleitungen neben der Versionsnummer auf dem Deckblatt auch ein Änderungsprotokoll geführt.

**30.10.2023, V1.0:** Neuerstellung / Handbuch

21.11.2023, V1.1: Lektorat / Änderungen / Ergänzungen

**13.12.2023, V1.2:** Neue Support-E-Mailadresse

**18.12.2023, V1.4:** Aktualisierung neuer Inhalte

#### 30.01.2024, V1.5:

Erweiterung mit Kapitel "Arbeit zurücksetzen", "Spezialfall: Schüler wechselt/beendet vorzeitig Schule", "Schüler/innendaten in SOKRATES pflegen", "SAP-Personalnummer ist bereits in Verwendung" und "Benutzer anpassen"

#### 19.04.2024, V1.6:

Release 1.1 Bilder getauscht und ergänzt/ Info i / Formatierung angepasst / Erklärungen erweitert / Bewertung der Arbeiten

#### 22.10.2024, V1.7:

- 6.1 Neue Funktionen und Fehlerbehebungen angepasst
- 6.2 Technischer Support angepasst
- 3.1 Flussdiagramm Einreichungsprozess Thema hinzugefügt.
- 3.2 Flussdiagramm Abgabeprozess der Arbeit hinzugefügt.
- 3.7 Arbeit zurücksetzen oder abbrechen erweitert
- 5.6 Themen zurücksetzen und archivieren erweitert
- 5.7.1 Arbeit fortsetzen hinzugefügt.
- 2.1 Startseite: Screenshot erneuert

#### 03.02.2025,V1.7:

Themenerstellung - neuer Auswahlbutton für die Wahl der Arbeit für Schüler Erweiterung der Info I's